## TAGUNGSPLATTFORM **BIG BLUE BUTTON**

## ANLEITUNG

## 1.Schritt: Einwählen

Drücken Sie den Tagungslink in der Ihnen zugesandten "Tagungsticket".

### 2.Schritt: Teilnehmen

Auf der Ihnen dann angezeigten Seite (vgl. Abb.) geben Sie Ihren Vor- und Nachnamen ein, bestätigen durch einen Klick in das Kästchen links neben der roten Schrift die Aufzeichnung der Veranstaltung und klicken dann auf das blaue Feld "Teilnehmen".

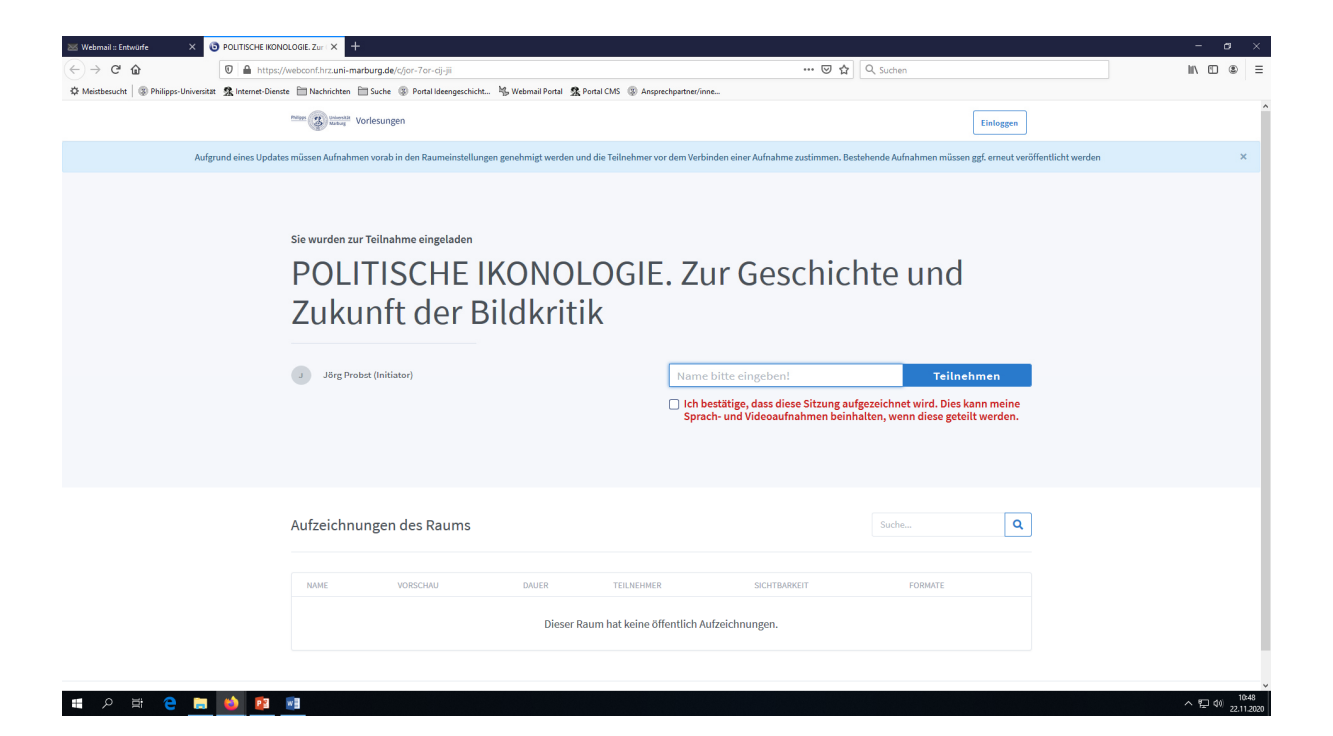

#### 3.Schritt: Mikrophon zulassen

Sie werden jetzt gefragt, ob Sie der Konferenz mit Mikrophon beitreten oder nur zuhören möchten. Bitte drücken Sie auf den Button "Mit Mikrophon". Nur so können Sie nachher in der Tagung auch mündlich Ihre Fragen stellen oder Kommentare sprechen.

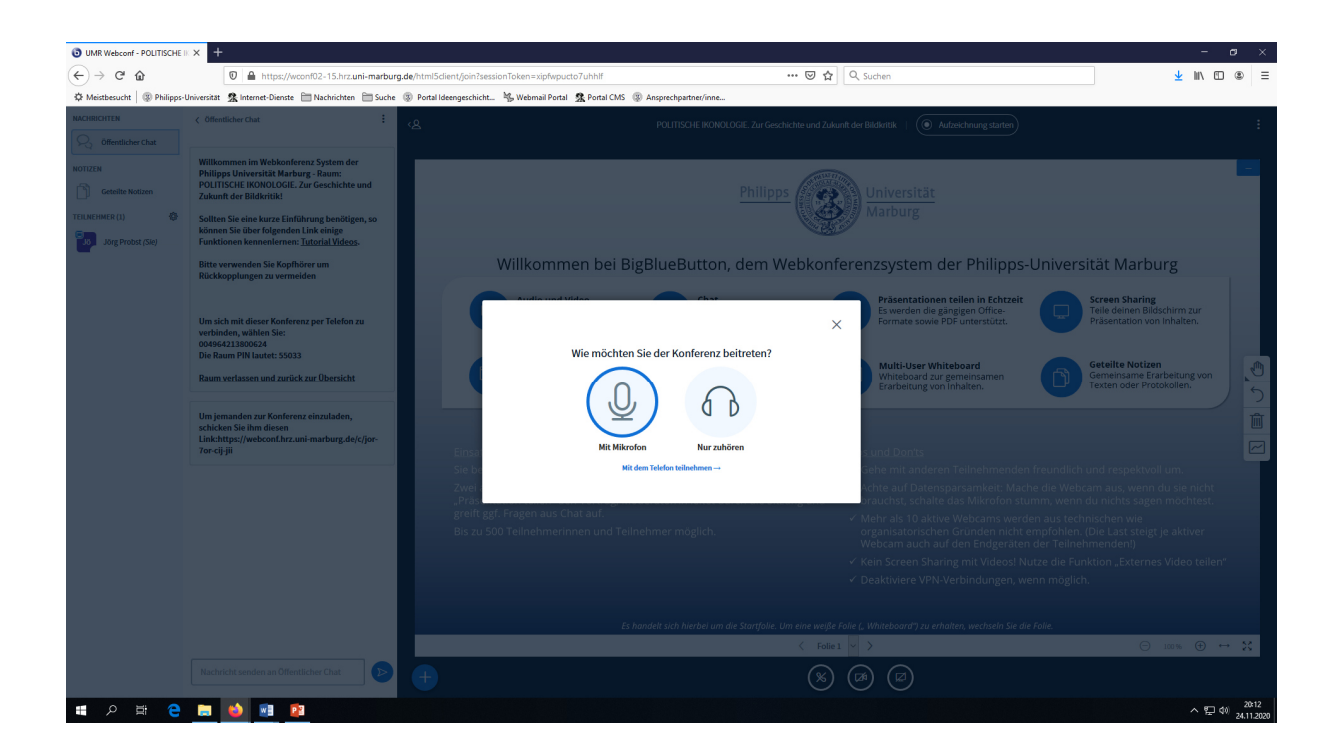

## 4.Schritt: Navigieren

In der **Teilnehmer-Spalte** links (vgl. Abb.) sehen Sie Ihren Namen. Kontrollieren Sie anhand der Ihrem Namen angehefteten Symbole, dass Ihr Mikrophon und Ihre Kamera AUSGESCHALTET sind.

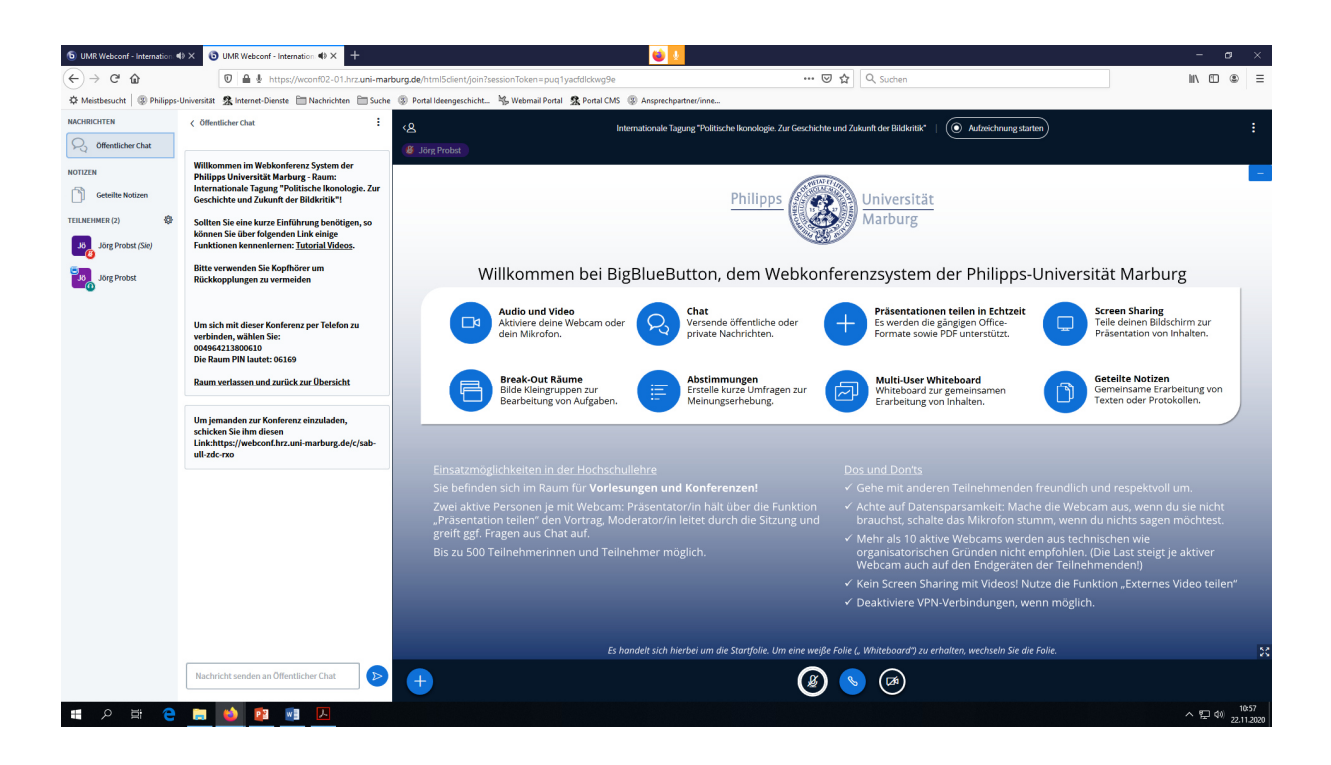

Rechts neben der Teilnehmer-Spalte ist die Spalte Öffentlicher Chat. Am unteren Ende dieser Spalte ist ein Schreibschlitz für Mitteilungen und Anmeldungen mündlicher Fragen oder Kommentare. Melden Sie Ihre mündlichen Fragen oder Kommentare mit einem FRAGEZEICHEN oder einem AUSRUFEZEICHEN an (blauer Button mit weißem Pfeil für Senden). Ganz rechts sehen Sie die große **Präsentationsfläche**. Hier werden dann die Präsentationen bzw. die Kamerabilder der Vortragenden zu sehen sein. Sie können je nach Belieben das Kamerabild oder die Präsentation für sich bildschirmfüllend groß klicken (durch ein Symbol jeweils in der rechten unteren Ecke). An der Unterkante sehen Sie drei große Buttons für Ihr Mikrophon, Ihre Kamera und Ihre Kopfhörer (hier als Telefonhörer symbolisiert). Drücken Sie den Mikrophon-Button erst, wenn die Moderation Sie aufruft und schalten Sie das Mikrophon wieder aus, wenn Sie gesprochen haben. Kamera bitte immer ausgeschaltet lassen.

### 5.Schritt: Ausloggen

In der rechten oberen Ecke der Präsentationsfläche finden Sie drei weiße untereinander liegende weiße Punkte. Hier klicken und in dem sich dann öffnenden Roll-up-Fenster die Funktion "Ausloggen" klicken.

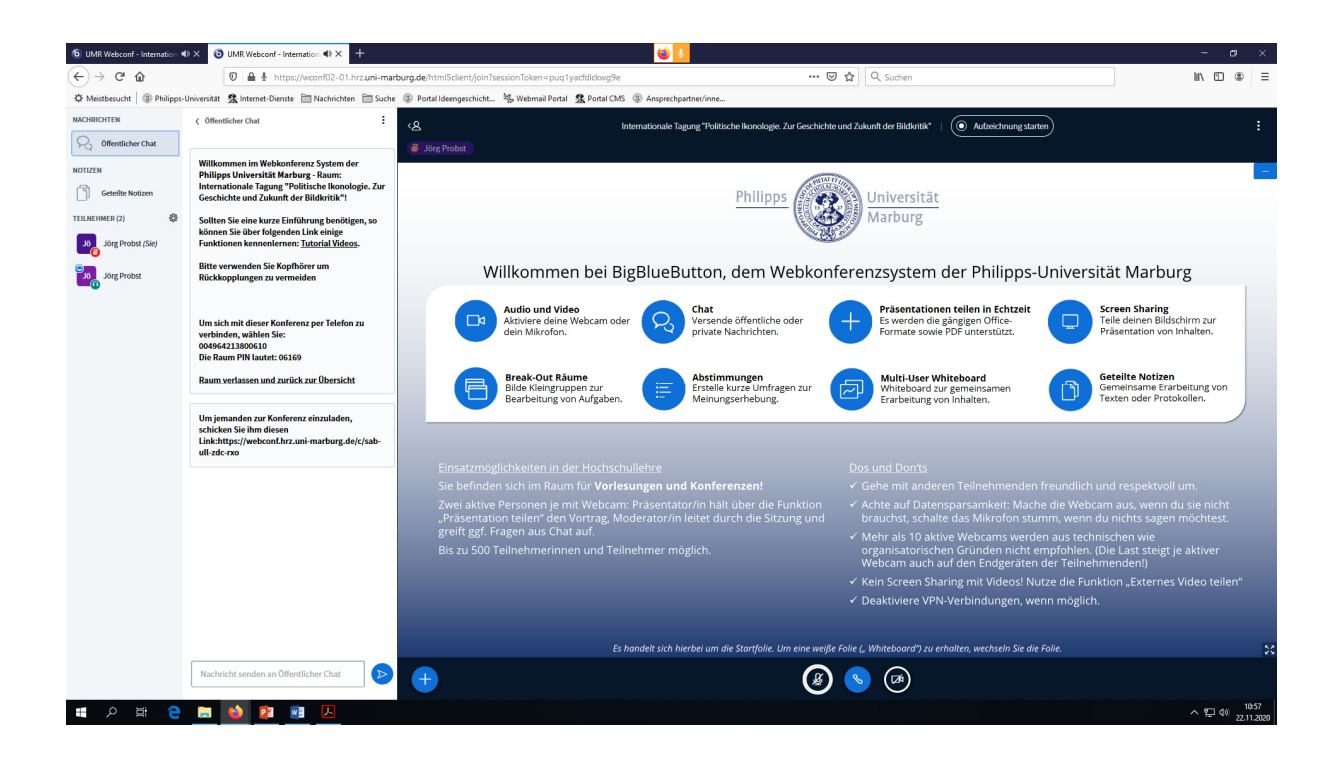

# VIEL ERFOLG!